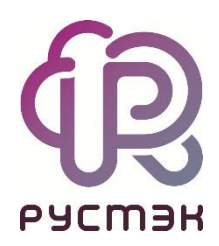

## Российская сервисная платформа виртуализации РУСТЭК

## Миграция с VMware на РУСТЭК

## Оглавление

| 1 | Мигр         | ация виртуальных машин с ОС на основе Linux                              | 3             |
|---|--------------|--------------------------------------------------------------------------|---------------|
|   | 1.1          | Проверка наличия модулей ядра virtio                                     | 3             |
|   | 1.2          | Проверка fstab                                                           | 3             |
|   | 1.3          | Выбор варианта загрузки ВМ на РУСТЭК                                     | 4             |
|   | 1.4          | Перенос файлов диска и конвертация                                       | 4             |
| 2 | Мигр         | ация OC Windows                                                          | 8             |
|   | 2.1          | Установка драйверов virtio                                               | 8             |
|   | 2.2          | Экспорт ВМ                                                               | 9             |
|   | 2.3          | Подготовительные работы в РУСТЭК                                         | 9             |
|   | 2.4          | Основной этап работ со стороны РУСТЭК                                    | 11            |
| 3 | Допо<br>драй | олнительный вариант миграции OC Windows без предварительной ус<br>веров. | тановки<br>16 |

## 1 Миграция виртуальных машин с ОС на основе Linux

В большинстве случаев для Linux миграция производится только конвертированием дисков.

#### 1.1 Проверка наличия модулей ядра virtio

В современных ОС модули драйверов virtio включены в ядро и присутствуют по умолчанию в составе гостевой ОС Linux, но мы рекомендуем на всякий случай проверять их наличие. Перед миграцией проверьте наличие драйверов virtio — для этого выполните команду:

```
find /lib/modules/$(uname -r)/ -name virtio*.ko
```

Далее необходимо проверить наличие драйверов в загрузочном образе initrd или initramfs:

```
lsinitramfs /boot/<ИМЯ ФАЙЛА ОБРАЗА> | grep virtio
```

или:

```
lsinitrd /boot/<ИМЯ ФАЙЛА ОБРАЗА> |grep virtio
```

При отсутствии драйверов в загрузочном образе необходимо пересобрать образ, указав в параметре добавления модулей драйвера virtio. В каждой ОС процедура обновления образа может отличаться. При отсутствии модулей ядра virtio необходимо переконфигурировать ядро с ОС с включенной поддержкой virtio драйверов, собрать и установить ядро.

#### 1.2 Проверка fstab

При миграции с одной платформы на другую для виртуальной машины могут поменяться имена устройств, например, с /dev/sda1 на /dev/vda1 и т. д. Поэтому вам необходимо проверить файл /etc/fstab и в случае, если у вас указаны имена устройств, то их необходимо заменить на UUID устройств. Пример:

| # /etc/fsta | b: <b>static</b> file | system informati | .on.             |  |
|-------------|-----------------------|------------------|------------------|--|
| /dev/hda2   | /boot                 | ext2             | defaults,noatime |  |
| /dev/hda3   |                       | xfs              | noatime          |  |

В данном случае необходимо заменить имена устройств /dev/hda2 и /dev/hda3 на UUID устройств, которое можно получить, выполнив команду blkid. Пример для /dev/hda2:

```
node01 ~ # blkid /dev/hda2
/dev/hda2: UUID="de6f7409-6265-4d0d-9000-8a7b77c8ba03" BLOCK_SIZE="4096" TYPE="ext2"
PARTLABEL="boot" PARTUUID="ef43d51b-9ae0-46df-8f19-15c888031ba0"
```

В результате файл fstab будет иметь вид:

| <pre># /etc/fstab: static file system information.</pre> |       |      |         |
|----------------------------------------------------------|-------|------|---------|
| UUID="de6f7409-6265-4d0d-9000-8a7b77c8ba03"              | /boot | ext2 |         |
| defaults, noatime 0 2                                    |       |      |         |
| UUID="3e2a4ae2-5023-4922-a43d-289912f907e2"              |       | xfs  | noatime |
|                                                          |       |      |         |

На этом подготовка ВМ к миграции завершена.

## 1.3 Выбор варианта загрузки ВМ на РУСТЭК

При выполнении миграции вы можете использовать один из двух вариантов:

- 1. Загрузка ВМ как образ.
- 2. Предварительная подготовка ВМ и подмена диска.

Первый вариант полезен, когда из образа этой ВМ планируется развернуть несколько ВМ или использовать отличные настройки (метаданные), например, другой дисковый контроллер или сетевой адаптер и т. д. Этот способ более простой, но в том числе обладает рядом минусов – это накладные расходы в виде хранения образа, большее время развертывания, зависимость от ширины канала (с 1 Гбит/с мы не рекомендуем загружать образы больше 100 ГБ). Также есть существенный минус – невозможность загрузки как образа ВМ с n+1 дисками. Второй вариант, наиболее рекомендуемый нами, где все минусы первого варианта отсутствуют, а также скорость миграции существенно выше, чем в первом.

#### 1.4 Перенос файлов диска и конвертация

В этом пункте мы рассмотрим действия при обоих вариантах, описанных выше. Вам достаточно выбрать один и выполнить необходимую инструкцию.

Вариант 1: Загрузка ВМ как образ.

Вам необходимо перенести файлы дисков мигрируемой ВМ на любой из хостов РУСТЭК удобным и доступным способом в рамках архитектуры вашей инфраструктуры. Далее необходимо конвертировать диск в формат qcow2\*:

qemu-img convert -p -f vmdk -O qcow2 <name\_file\_disk>.vmdk <name\_file\_disk>.qcow2

\* загружать диск и делать конвертацию лучше на датасторе, предназначенном для хранения дисков ВМ, а не локальных дисках. После завершения конвертации необходимо импортировать диск в хранилище образов glance:

```
openstack image create --progress --public --container-format bare --disk-format
qcow2 --property distro="linux" --property image_type=master --property
hw_disk_bus=scsi --property hw_scsi_model=virtio-scsi --property hw_vif_model=virtio
--property os_type=linux --file <name_file_disk>.qcow2 </MMA OEPA3A>
```

После успешного выполнения импорта, образ будет находиться в glance и доступен в разделе Образы при выборе ОС на этапе создания ВМ. Файлы <name\_file\_disk>.vmdk и сконвертированный <name file disk>.qcow2 можно удалять.

Вариант 2: Предварительная подготовка ВМ и подмена диска.

Вам необходимо заранее создать BM с требуемыми характеристиками из образа, наиболее подходящего к мигрируемой BM. Например, образ centos с типом дискового контроллера virtio-scsi и сетевым адаптером virtio. Пример:

| Редактирование образа Х |                |  |        |       |     |        |  |  |  |  |
|-------------------------|----------------|--|--------|-------|-----|--------|--|--|--|--|
| Имя                     | Centos 7 upd_3 |  |        |       |     | ×      |  |  |  |  |
| Описание                |                |  |        |       |     |        |  |  |  |  |
| Имя ОС                  | Centos 7       |  |        |       |     | ×      |  |  |  |  |
| RAM, МБ                 | 0              |  |        |       | ×   | ▲<br>▼ |  |  |  |  |
| Размер диска, ГБ        | 10             |  |        |       | ×   | *<br>* |  |  |  |  |
| Сетевой адаптер         | virtio         |  |        |       |     | •      |  |  |  |  |
| Дисковый контроллер     | virtio-scsi    |  |        |       |     | •      |  |  |  |  |
| Публичный               | $\checkmark$   |  |        |       |     |        |  |  |  |  |
| Улучшения Windows       |                |  |        |       |     |        |  |  |  |  |
| Дополнительные наст     | ройки 🗸        |  |        |       |     |        |  |  |  |  |
|                         |                |  |        |       |     |        |  |  |  |  |
|                         |                |  | OTMEHA | COXPA | ИТЬ |        |  |  |  |  |

При развертывании ВМ такие характеристики как **Конфигурация**, **Сеть**, **Имя** и т. д. значения не имеют — вы всегда их сможете поменять. Но имеет значение размер диска. Будьте внимательны и создавайте диск с тем объемом, который был перед миграцией ВМ на старой платформе виртуализации – не больше и не меньше. Если вам потребуется увеличить размер диска, вы сможете это сделать после окончания миграции.

Далее будет рассмотрен пример как проверить размер. После создания ВМ вам необходимо её выключить. Далее в портале в разделе **Виртуальные машины** вам необходимо выбрать вашу ВМ, нажать на кнопку **Информация**, где найти uuid диска ВМ и скопировать его:

#### Платформа виртуализации РУСТЭК

| Ви | ртуальные      | е машины     |      | Информация > |         |                |                               |                        |  |
|----|----------------|--------------|------|--------------|---------|----------------|-------------------------------|------------------------|--|
| C  | <del>ب</del> % | ▶ C C Z      | i i  | і ЕЩЁ        | ▼ Q t   | st-centos      | Виртуальные машины tst-centos |                        |  |
| ✓  | Имя            | Конфигурация | VCPU | RAM, ГБ      | HDD, ГБ | Физический у   | Параметр                      | Значение               |  |
|    | tst-centos     | 2cpu_4ram    | 2    | 4            | 10      | rustack-oopo-C | > security_groups             |                        |  |
|    |                |              |      |              |         |                | status                        | ACTIVE                 |  |
|    |                |              |      |              |         |                | > tags                        |                        |  |
|    |                |              |      |              |         |                | tags_str                      | (Пусто)                |  |
|    |                |              |      |              |         |                | tenant_id                     | 9a69aa81d689439bb05b   |  |
|    |                |              |      |              |         |                | updated                       | 2023-10-20T08:55:22Z   |  |
|    |                |              |      |              |         |                | user_id                       | 8e63e4e641064006a9aa   |  |
|    |                |              |      |              |         |                | vcpus                         | 2                      |  |
|    |                |              |      |              |         |                | volumes                       |                        |  |
|    |                |              |      |              |         |                | ~ 0                           |                        |  |
|    |                |              |      |              |         |                | delete_on_termin              | true                   |  |
|    |                |              |      |              |         |                | id                            | 42753844-335a-4b44-a1c |  |
|    |                |              |      |              |         |                | volumes_size                  | 10                     |  |

Далее на любом из хостов выполнить команду:

#### openstack volume show -c os-vol-host-attr:host <uuid\_disk>

где <uuid disk> - это идентификатор, скопированный на предыдущем этапе.

| rustack-oopo-01 ~ # opens | tack volume show 42753844-335a-4b44-a1c5-543d4d4e231c -c               | os-vol-host-attr:host |
|---------------------------|------------------------------------------------------------------------|-----------------------|
| Field                     | Value                                                                  |                       |
| os-vol-host-attr:host     | rustack-oopo-01@ <mark>3600a098038303875632b4a616662444a</mark> #ocfs2 |                       |

Скопировать путь устройства и выполнить команду:

df -h | grep <path\_to\_dev>

где <path\_to\_dev> путь до смонтированного устройства.

| rustack-oopo-01 ~ # df -h   grep 3600a09803830387 | 5632b4a616 | 662444 | a    |     |                |
|---------------------------------------------------|------------|--------|------|-----|----------------|
| /dev/mapper/3600a098038303875632b4a616662444a     | 1.1T       | 463G   | 562G | 46% | /mnt/heartbeat |
| nuchack conc. 01 #                                |            |        |      |     |                |

Перейти в точку монтирования. В нашем случае /mnt/heartbeat:

cd /mnt/heartbeat

В этой папке вы сможете найти диск вашего созданного сервера, который будете заменять. Диск имеет название volume-<uuid\_disk> (мы определили uuid\_disk выше). Далее вам необходимо перенести файлы дисков мигрируемой ВМ на любой из хостов РУСТЭК удобным и доступным способом в рамках архитектуры вашей инфраструктуры. Далее необходимо конвертировать диск в формат raw\*:

qemu-img convert -p -f vmdk -0 raw <name\_file\_disk>.vmdk <name\_file\_disk>.raw

\*загружать диск и делать конвертацию лучше на датасторе предназначенном для хранения дисков ВМ, а не локальных дисках. После успешной конвертации выполните подмену диска и измените права на диск.

```
mv <name_file_disk>.raw volume-<uuid_disk>
chmod 660 volume-<uuid_disk>
chown cinder:cinder volume-<uuid_disk>
```

На этом этапе работы по миграции ВМ с помощью подмены диска завершены, вы можете запустить ВМ и проверить работоспособность.

## 2 Миграция OC Windows

В этой документации мы рассмотрим миграцию Windows версии 2012r2, все остальные версии windows мигрируют аналогично.

## 2.1 Установка драйверов virtio

- Загрузить драйвера (iso или exe), находящиеся по ссылке <u>https://fedorapeople.org/groups/virt/virtio-win/direct-downloads/stable-virtio/</u> и запустить virtio-winguest-tools.exe.
- 2. Принять соглашения.
- 3. На этапе выбора драйверов вы можете оставить по умолчанию и установить все драйверы, либо выбрать обязательные Balloon, Network, Vioscsi.
- 4. Далее нажать Next, затем Install.

| 🎉   🛃 🚺 🖛                                                                                                    |                  | Application Tools                                                                                                    |                       | virtio                                                                                                    |                                                                                               | _ 0              | x                     |
|----------------------------------------------------------------------------------------------------|------------------|----------------------------------------------------------------------------------------------------|-----------------------|----------------------------------------------------------------------------------------------------|-----------------------------------------------------------------------------------------------|------------------|-----------------------|
| File Home Sha                                                                                                    | re View          | Manage                                                                                                    |                       |                                                                                                    |                                                                                               |                  | <ul> <li>?</li> </ul> |
| ⊕ ⊕ ⊸ ↑ 🎩 •                                                                                                    | virtio           |                                                                                                    |                       |                                                                                                    | Search virti                                                                                  | 0                | Q,                    |
| ☆ Favorites                                                                                                    | <b>B</b>         | Virtio                                                                                                    | -win-driver-ins       | taller Setup                                                                                                    | _ 🗆 🗙                                                                                         | Size             | ^                     |
| Desktop<br>Downloads<br>Recent places                                                                                                   | Custom Select th | <b>Setup</b><br>e way you want featu                                                                                                 | ures to be installed. | Virtio                                                                                                    | -win 💦                                                                                        |                  |                       |
| This PC<br>Desktop<br>Documents<br>Downloads<br>media on say-HP<br>Music<br>Pictures<br>Videos<br>Local Disk (C:)<br>MVD Drive (D:) IR3 |                  | icons in the tree below<br>Balloon<br>Network<br>Pvpanic<br>Qemufwcfg<br>Qemupciserial<br>Vioinput<br>Viorng<br>Vioscsi<br>Vioserial | w to change the way   | features will be installe<br>Virtio-balloon is used<br>amount of memory a<br>actually accesses. It<br>improved memory ov<br>This feature requires<br>your hard drive. | ed.<br>to control the<br>virtual machine<br>offers<br>vercommitment.<br>; 2004KB on<br>Browse |                  | Ξ                     |
| 🙀 Network                                                                                                    | Rese             | t Disk                                                                                                    | Usage                 | Back Next                                                                                                    | Cancel                                                                                        | 2 KB             |                       |
| '                                                                                                    | 👘 virtio         | -win-gt-x64                                                                                                    |                       | 7/20/2020 8:04 PM                                                                                                    | Windows Installer                                                                             | 5,769 KB         |                       |
|                                                                                                    | 👸 virtio         | -win-gt-x86                                                                                                    |                       | 7/20/2020 8:04 PM                                                                                                    | Windows Installer                                                                             | 4,818 KB         |                       |
|                                                                                                    | I virtio-        | -win-guest-tools                                                                                                    |                       | 7/20/2020 8:04 PM                                                                                                    | Application                                                                                   | 25,173 KB        |                       |
| 21 items 1 item selecte                                                                                                    | ed 24.5 MB       |                                                                                                    |                       |                                                                                                    |                                                                                               | 10               |                       |
|                                                                                                    |                  | 2                                                                                                    |                       |                                                                                                    | ▲ [                                                                                           | 8 🔁 🕼 10:<br>2/4 | 58 AM<br>4/2021       |

5. При установке будет заданы вопросы о доверии к поставщику драйверов, необходимо поставить галочку и нажать **Install**.

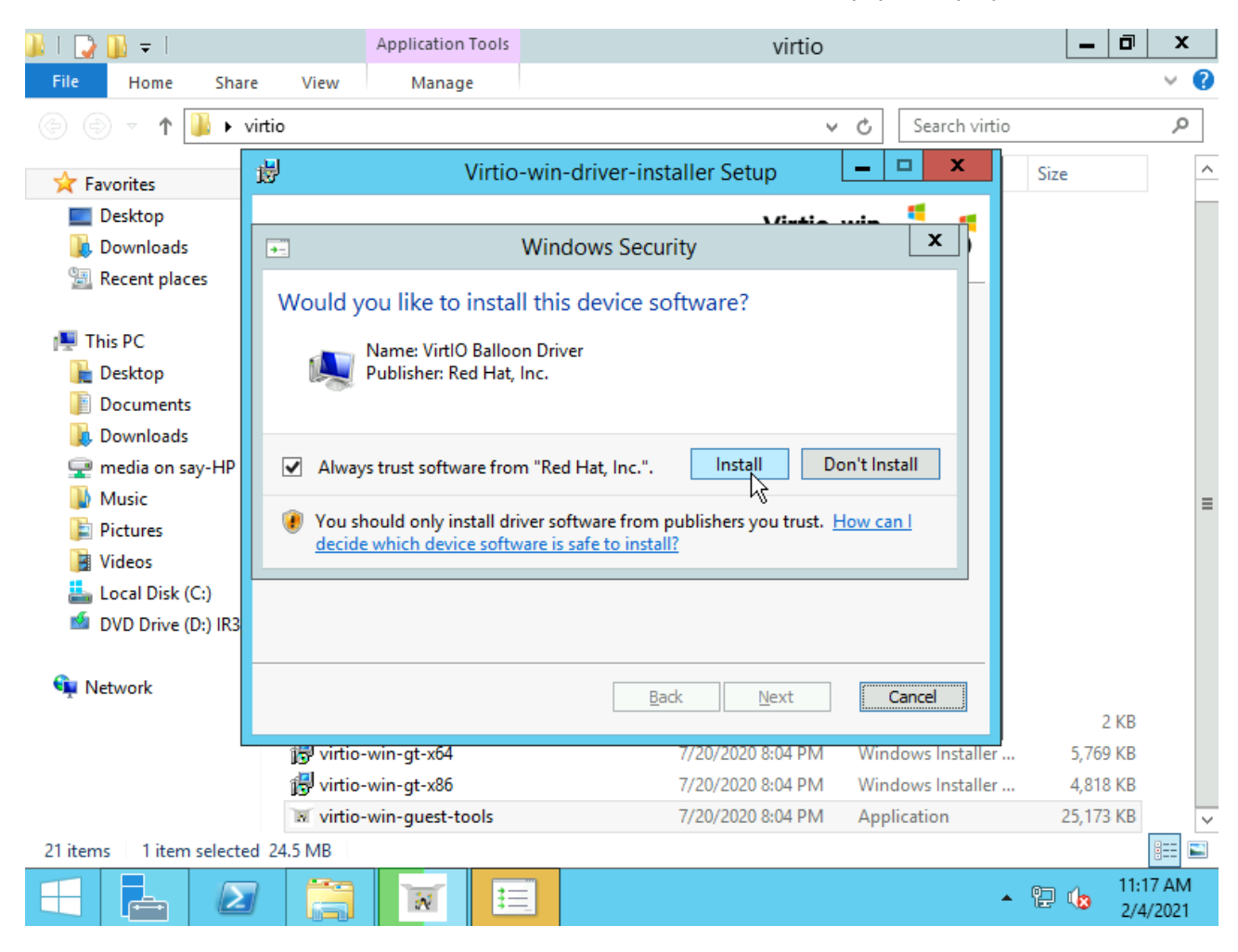

## 2.2 Экспорт ВМ

После установки драйверов вам потребуется выключить BM, экспортировать её диски удобным для вас способом. Это может быть, как импорт OVF или скачивание дисков с датастора, либо миграция BM на общий с РУСТЭК датастор (если таковой имеется). Конечная цель в том, чтобы диски формата vmdk оказались на одном из хостов РУСТЭК. Настоятельно рекомендуем копировать на датастор, подключенный к РУСТЭК, а не на его локальные диски.

## 2.3 Подготовительные работы в РУСТЭК

У ОС Windows есть важная особенность, которая проявляется при миграции или установке на всех платформах виртуализации. ОС Windows установленных драйверов в системе недостаточно для их использования, необходимо проинициализировать данное устройство и тем самым завершить установку. Для инициализации требуется первичный запуск с встроенным типом дискового контроллера и монтированием нового устройства с целевым типом дискового контроллера. Поэтому миграция Windows это чуть более долгий путь по сравнению с Linux. Подготовительные шаги, которые можно начать выполнять до/во время миграции дисков на хосты РУСТЭК:

 Загрузите два образа, где для одного из них обязательно выставить тип дискового контроллера sata, а для второго virtio-scsi. Мы рекомендуем использовать образ cirros для образа c sata, размер которого около 20 МБ: <u>https://download.cirros-cloud.net/0.6.2/cirros-0.6.2-x86\_64-disk.img</u>. Пример настроек для образа:

## Создание образа

×

| Имя                  | cirros sata               |                   | ×                |
|----------------------|---------------------------|-------------------|------------------|
| Описание             |                           |                   |                  |
| Проект               | admin                     |                   | ~                |
| Имя ОС               | cirros                    |                   | ×                |
| Контейнер            | bare                      |                   | •                |
| Формат диска         | qcow2                     |                   | •                |
| RAM, MБ              | 0                         |                   | × ‡              |
| Размер диска, ГБ     | 0                         |                   | × ‡              |
| Сетевой адаптер      | virtio                    |                   | ~                |
| Дисковый контроллер  | sata                      |                   | ~                |
| Публичный            | $\checkmark$              |                   |                  |
| Улучшения Windows    |                           |                   |                  |
| Метод загрузки       | <b>O</b> URL              |                   |                  |
|                      | () Файл                   |                   |                  |
| URL                  | https://download.cirros-c | loud.net/0.6.2/ci | irros-0.6.2-x{ 🗙 |
| Дополнительные настр | ойки 🗸                    |                   |                  |
|                      |                           | OTMEHA            | СОЗДАТЬ          |

Для второго образа вы можете либо использовать также cirros, либо загрузить полноценный образ Windows. Основное требование в указанных параметрах образа, где должен быть выбран тип дискового контроллера virtio-scsi и «Улучшения Windows». Пример:

#### Создание образа

| Имя                  | Windows Server 2019 Standard X                            |  |
|----------------------|-----------------------------------------------------------|--|
| Описание             |                                                           |  |
| Проект               | admin 👻                                                   |  |
| Имя ОС               | Windows ×                                                 |  |
| Контейнер            | bare -                                                    |  |
| Формат диска         | qcow2 ·                                                   |  |
| RAM, MБ              | 0 × ‡                                                     |  |
| Размер диска, ГБ     | 0 × ‡                                                     |  |
| Сетевой адаптер      | virtio                                                    |  |
| Дисковый контроллер  | virtio-scsi 💌                                             |  |
| Публичный            |                                                           |  |
| Улучшения Windows    |                                                           |  |
| Метод загрузки       | • URL                                                     |  |
|                      | () Файл                                                   |  |
| URL                  | https://download.cirros-cloud.net/0.6.2/cirros-0.6.2-x& X |  |
| Дополнительные настр | ойки 🗸                                                    |  |
|                      | ОТМЕНА СОЗДАТЬ                                            |  |

2. Создайте две ВМ из каждого из образов с указанием размера целевого диска, который мигрируем. После создания ВМ, серверы требуется выключить.

## 2.4 Основной этап работ со стороны РУСТЭК

1. После загрузки экспортированного диска на один из хостов РУСТЭК вам требуется сконвертировать диск в формат raw. Для этого выполните команду:

| qemu-img                                                                                                    | convert   | -p   | -f | vmdk | -0 | raw | <name_< th=""><th>file</th><th>_disk&gt;.</th><th>vmdk</th></name_<> | file | _disk>. | vmdk |
|----------------------------------------------------------------------------------------------------|-----------|------|----|------|----|-----|----------------------------------------------------------------------|------|---------|------|
| <name_fil< td=""><th>le_disk&gt;.</th><th>.raw</th><th></th><td></td><td></td><td></td><td></td><td></td><td></td><td></td></name_fil<> | le_disk>. | .raw |    |      |    |     |                                                                      |      |         |      |

2. Пока выполняется конвертация, перейдите в портал в раздел **Виртуальные машины**, выберите BM с типом sata, нажмите на кнопку «Информация», где найдете uuid BM и скопируйте его:

#### Платформа виртуализации РУСТЭК

| Виртуальные машины |         |     |  |   |      |              |      |  |      |                               |  | Информация × |       |             |                         |
|--------------------|---------|-----|--|---|------|--------------|------|--|------|-------------------------------|--|--------------|-------|-------------|-------------------------|
|                    |         |     |  | Î | i    | ЕЩЁ ▼ Q tst- |      |  |      | Виртуальные машины tst-centos |  |              |       |             |                         |
|                    | Имя     |     |  |   | Конф | оигура       | ация |  | VCPU | RAM, ГБ                       |  | HDD, ГБ      | Физ   | Параметр    | Значение                |
|                    | tst-cen | tos |  |   | 2cpu | _4ram        | 1    |  | 2    | 4                             |  | 1            | rusta | > flavor    |                         |
|                    |         |     |  |   |      |              |      |  |      |                               |  |              |       | flavor_name | 2cpu_4ram               |
|                    |         |     |  |   |      |              |      |  |      |                               |  |              |       | hostId      | f3395ac8445f7c03f2a654  |
|                    |         |     |  |   |      |              |      |  |      |                               |  |              |       | host_status | UP                      |
|                    |         |     |  |   |      |              |      |  |      |                               |  |              |       | id          | cce5e9d1-f3e7-452a-90f5 |
|                    |         |     |  |   |      |              |      |  |      |                               |  |              |       | image       | (Пусто)                 |
|                    |         |     |  |   |      |              |      |  |      |                               |  |              |       | key_name    | (null)                  |
|                    |         |     |  |   |      |              |      |  |      |                               |  |              |       | > links     |                         |
|                    |         |     |  |   |      |              |      |  |      |                               |  |              |       | locked      | false                   |
|                    |         |     |  |   |      |              |      |  |      |                               |  |              |       | > metadata  |                         |

Дополнительно посмотрите на каком узле вашего кластера располагается ВМ. Это можно посмотреть в столбце «Физический узел», либо также через вкладку «Информация». А также скопируйте uuid диска:

| Ви | Виртуальные машины |    |         |        |   |     |   |         |      |         | Информация × |          |                           |                        |
|----|--------------------|----|---------|--------|---|-----|---|---------|------|---------|--------------|----------|---------------------------|------------------------|
| C  | +                  | ঙ  | ► C     | C      | ľ | Ľ   | Î | i EU    | ЦË ч | Q       | tst-centos   | ;        | Виртуальные машины tst-ce | ntos                   |
| ~  | Имя                |    | Конфиг  | урация |   | VCP | U | RAM, ГБ |      | HDD, ГБ | Физич        | еский у  | Параметр                  | Значение               |
|    | tst-cento          | os | 2cpu_4r | am     |   | 2   |   | 4       |      | 10      | rustac       | k-oopo-C | > security_groups         |                        |
|    |                    |    |         |        |   |     |   |         |      |         |              |          | status                    | ACTIVE                 |
|    |                    |    |         |        |   |     |   |         |      |         |              |          | > tags                    |                        |
|    |                    |    |         |        |   |     |   |         |      |         |              |          | tags_str                  | (Пусто)                |
|    |                    |    |         |        |   |     |   |         |      |         |              |          | tenant_id                 | 9a69aa81d689439bb05b   |
|    |                    |    |         |        |   |     |   |         |      |         |              |          | updated                   | 2023-10-20T08:55:22Z   |
|    |                    |    |         |        |   |     |   |         |      |         |              |          | user_id                   | 8e63e4e641064006a9aa   |
|    |                    |    |         |        |   |     |   |         |      |         |              |          | vcpus                     | 2                      |
|    |                    |    |         |        |   |     |   |         |      |         |              |          | v volumes                 | _                      |
|    |                    |    |         |        |   |     |   |         |      |         |              |          | ~ 0 <b>~</b>              |                        |
|    |                    |    |         |        |   |     |   |         |      |         |              |          | delete_on_termin          | true                   |
|    |                    |    |         |        |   |     |   |         |      |         |              |          | id                        | 42753844-335a-4b44-a1c |
|    |                    |    |         |        |   |     |   |         |      |         |              |          | volumes_size              | 10                     |

3. Зайдите на физический узел, котором располагается ваша ВМ с типом дискового контроллера sata и выполните команду:

openstack volume show -c os-vol-host-attr:host <uuid\_disk>

где <uuid disk> - это идентификатор, который вы скопировали из раздела «Информация»:

| ru | stack-oopo-01 ~ # opens | tack volume show 42753844-335a-4b44-a1c5-543d4d4e231c -c c             | os-vol-host-attr:host |
|----|-------------------------|------------------------------------------------------------------------|-----------------------|
| İ  | Field                   | value                                                                  |                       |
| ļ  | os-vol-host-attr:host   | rustack-oopo-01@ <mark>3600a098038303875632b4a616662444a</mark> #ocfs2 |                       |

Скопировать путь устройства и выполнить команду:

| df -h   gre | p <path_to_dev></path_to_dev> |  |  |
|-------------|-------------------------------|--|--|
|             |                               |  |  |

где <path to dev> путь до смонтированного устройства.

```
rustack-oopo-01 ~ # df -h | grep 3600a098038303875632b4a616662444a
/dev/mapper/3600a098038303875632b4a616662444a 1.1T 463G 562G 46% /mnt/heartbeat
```

Перейти в точку монтирования. В нашем случае /mnt/heartbeat:

cd /mnt/heartbeat

В этой папке вы сможете найти диск вашего созданного сервера, который будете подменять. Диск всегда имеет название volume-<uuid\_disk> (мы определили uuid\_disk выше). На этом этапе вам нужно подменить целевой диск вашей ВМ с типом дискового контроллера SATA на сконвертированный диск. Переименуйте целевой диск на случай предотвращения непреднамеренной потери данных на нем:

```
mv volume-<uuid_disk> volume-<uuid_disk>_bk
mv <name_file_disk>.raw volume-<uuid_disk>
```

где <name file disk>.raw – имя файла диска, который был сконвертирован ранее;

volume-<uuid disk> - имя диска BM с типом дискового контроллера sata.

Меняем права на диск:

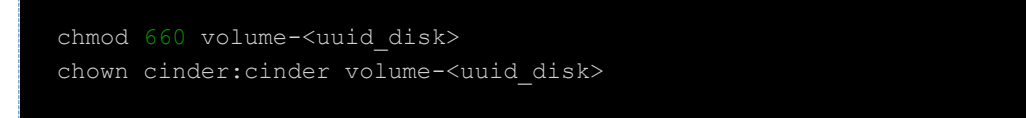

4. На хосте, где располагается ваша ВМ выполните команду для создания конфигурационного файла с типом контроллера scsi:

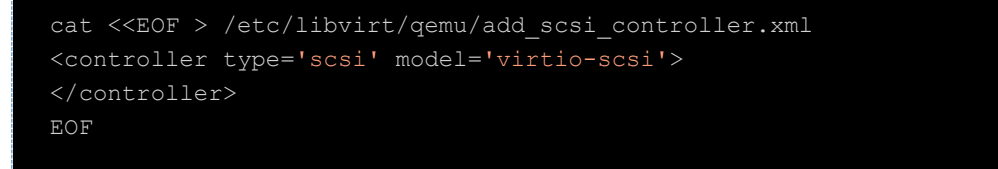

5. Подключите новое устройство scsi к вашей ВМ:

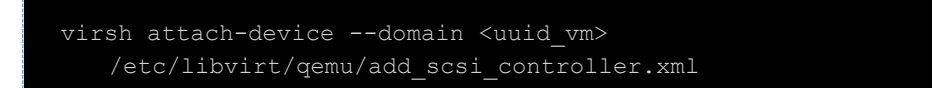

- 6. Включите вашу виртуальную машину и дождитесь полной загрузки системы. После чего выключите её. На данном этапе все драйвера окончательно установлены в гостевой ОС Windows, теперь вы сможете запустить ВМ с более производительным дисковым контроллером.
- 7. Вам потребуется uuid диска целевой ВМ с типом дискового контроллера virtio-scsi. Посмотреть его вы также може те в разделе **Виртуальные машины**, выбрать нужный сервер и нажать **Информация**:

| Виртуальные машины |          |    |  |   |      |        |      |   |      | Информация × |   |         |       |                             |   |                        |
|--------------------|----------|----|--|---|------|--------|------|---|------|--------------|---|---------|-------|-----------------------------|---|------------------------|
| C                  | +        | છ  |  | C | G    | ľ      | ثل   | Î | i    | ЕЩЁ 🔻        | Q | test-vm |       | Виртуальные машины test-vm2 |   |                        |
| ~                  | Имя      |    |  |   | Конф | фигура | ация |   | VCPU | RAM, ΓΕ      |   | HDD, ГБ | Физи  | Параметр                    |   | Значение               |
|                    | test-vn  | n2 |  |   | 2cpu | _4ram  | ı    |   | 2    | 4            |   | 10      | rusta | > security_groups           |   |                        |
|                    | <b>x</b> |    |  |   |      |        |      |   |      |              |   |         |       | status                      |   | ACTIVE                 |
|                    |          |    |  |   |      |        |      |   |      |              |   |         |       | > tags                      |   |                        |
|                    |          |    |  |   |      |        |      |   |      |              |   |         |       | tags_str                    |   | (Пусто)                |
|                    |          |    |  |   |      |        |      |   |      |              |   |         |       | tenant_id                   |   | 9a69aa81d689439bb05b   |
|                    |          |    |  |   |      |        |      |   |      |              |   |         |       | updated                     |   | 2023-10-20T09:53:50Z   |
|                    |          |    |  |   |      |        |      |   |      |              |   |         |       | user_id                     |   | 8e63e4e641064006a9aa   |
|                    |          |    |  |   |      |        |      |   |      |              |   |         |       | vcpus                       |   | 2                      |
|                    |          |    |  |   |      |        |      |   |      |              |   |         |       | v volumes                   | _ |                        |
|                    |          |    |  |   |      |        |      |   |      |              |   |         |       | ~ 0                         |   |                        |
|                    |          |    |  |   |      |        |      |   |      |              |   |         |       | delete_on_termi             | n | true                   |
|                    |          |    |  |   |      |        |      |   |      |              |   |         |       | id                          |   | 4ad0bede-1713-4189-892 |
|                    |          |    |  |   |      |        |      | _ |      |              |   |         |       | volumes_size                |   | 10                     |

8. На одном из управляющих узлов (можно подключиться по ssh адреса портала) выполнить команду:

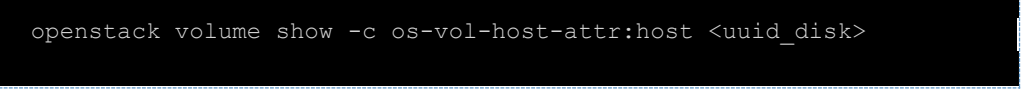

где <uuid\_disk> - это идентификатор, скопированный на предыдущем шаге.

| rustack-oopo-01 ~ # opens | stack volume show -c os-vol-host-attr:host 4ad0bede-1713-4189-8923-fee49817c658 |
|---------------------------|---------------------------------------------------------------------------------|
| Field                     | Value                                                                           |
| os-vol-host-attr:host     | rustack-oopo-01@ <mark>3600a098038303875632b4a616662444a</mark> #ocfs2          |

Скопировать путь устройства и выполнить команду:

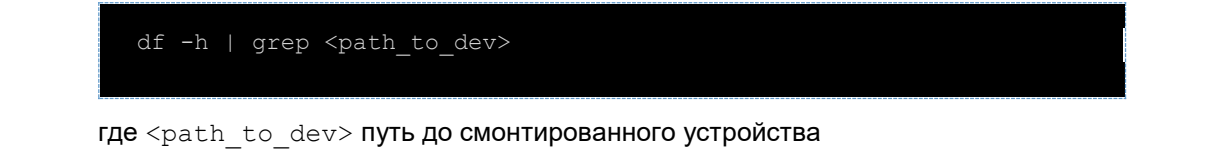

rustack-oopo-01 ~ # df -h | grep 3600a098038303875632b4a616662444a /dev/mapper/3600a098038303875632b4a616662444a 1.1T 463G 562G 46% /mnt/heartbeat

Перейти в точку монтирования. В нашем случае /mnt/heartbeat:

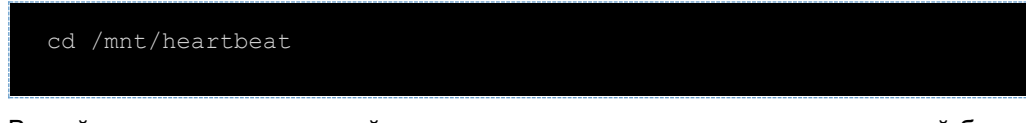

В этой папке вы сможете найти диск вашего созданного сервера, который будете подменять. Диск имеет название volume-<uuid\_disk> (мы определили uuid\_disk выше). Диск имеет название volume-<uuid\_disk> (мы определили uuid\_disk выше).

9. Вам нужно скопировать диск BM созданного с типом sata на место диска сервера, созданного с типом virtio-scsi. Перед копированием проверьте, что обе BM остановлены. Переименуйте целевой диск на случай предотвращения непреднамеренной потери данных на нем:

```
mv <path_to_volume_new> <path_to_volume_new>_bk
```

Запустите копирование:

```
cp -a <path_to_volume_old> <path_to_volume_new>
```

В нашем примере это выглядело бы так:

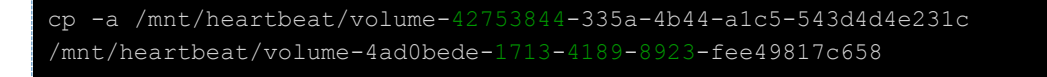

- 10. Вы можете запустить сервер с типом дискового контроллера virtio-scsi. На этом миграция Windows завершена.
- 11. Не забудьте удалить лишние сущности:
  - а. ВМ с типом дискового контроллера sata;
  - b. Диск этой ВМ если не указывали чек-бокс «Удалять вместе с ВМ»;
  - с. Резервные копии дисков BM с датастора, которые мы делали с префиком \_bk.

# 3 Дополнительный вариант миграции OC Windows без предварительной установки драйверов.

Данный сценарий подойдет как для миграции, так и для устранения проблем с BSOD после миграции по тем или иным причинам. В текущем сценарии не требуется предварительных работ со стороны VMware, где достаточно только остановить сервер и экспортировать диски виртуальных машин на датастор РУСТЭК. Далее рассматриваем порядок действий, когда vmdk диск уже находится на датасторе РУСТЭК.

 Создайте образ для будущей BM с обязательным указанием «Дискового контроллера» virtioscsi и «Улучшения Windows». Так как мы будем подменять диски, то это может быть «фиктивный» образ cirros, размер которого около 20 MБ: <u>https://download.cirroscloud.net/0.6.2/cirros-0.6.2-x86\_64-disk.img</u>. Пример настроек для образа:

## Создание образа

Х

| Имя                  | Windows Server 2019 Standard                            | $\times$ |
|----------------------|---------------------------------------------------------|----------|
| Описание             |                                                         |          |
| Проект               | admin                                                   | •        |
| Имя ОС               | Windows                                                 | ×        |
| Контейнер            | bare                                                    | •        |
| Формат диска         | qcow2                                                   | •        |
| RAM, MБ              | 0 ×                                                     | *<br>*   |
| Размер диска, ГБ     | 0 ×                                                     | *<br>*   |
| Сетевой адаптер      | virtio                                                  | •        |
| Дисковый контроллер  | virtio-scsi                                             | •        |
| Публичный            |                                                         |          |
| Улучшения Windows    |                                                         |          |
| Метод загрузки       | • URL                                                   |          |
|                      | () Файл                                                 |          |
| URL                  | https://download.cirros-cloud.net/0.6.2/cirros-0.6.2-x8 | $\times$ |
| Дополнительные настр | ойки 🗸                                                  |          |
|                      | ОТМЕНА СОЗДА                                            | ть       |

2. Скачайте драйверы (iso) для Windows <u>https://fedorapeople.org/groups/virt/virtio-win/direct-downloads/stable-virtio/</u>.

3. Скопируйте на любой из хостов РУСТЭК и выполните загрузку образа командой:

openstack image create -progress --public --container-format bare --diskformat iso --property distro="virtio-driver-iso" --property image\_type=master --property hw\_disk\_bus=scsi --property hw\_scsi\_model=virtio-scsi --property hw\_vif\_model=virtio --property hw\_rescue\_device=cdrom --property hw\_rescue\_bus=sata --file /path/to/file.iso "virtio-driver-iso"

где необходимо заменить /path/to/file.iso на путь до вашего ISO.

4. Перейдите в портал и создайте ВМ из образа с указанием размера целевого диска, который мигрируем (из образа, созданного на этапе 1. Уберите чекбокс «Удалять диск вместе с виртуальной машинной». Также обязательно в окне Создание виртуальной машины в разделе «Дополнительные настройки» укажите ISO образа и Тип контроллера для CD:

| Создание виртуал          | ьной машины       | ×        |
|---------------------------|-------------------|----------|
| Профили безопасности      | default ×         | × •      |
| Теги                      |                   |          |
| IP-адреса сетей 💙         |                   |          |
| Дополнительные настр      | ойки 🔨            |          |
| SSH-ключ                  |                   | •        |
| Выбор порта               |                   | •        |
| Группа                    |                   | •        |
| Подсказки<br>планировщика |                   |          |
| ISO образ                 | virtio-driver-iso | × •      |
| Тип контроллера для CD    | sata              | <b>.</b> |

После создания ВМ, выключите ее.

5. Подключитесь по ssh к хосту, на который загрузили vmdk диск и сконвертируйте его в формат raw:

qemu-img convert -p -f vmdk -O raw <name\_file\_disk>.vmdk
<name\_file\_disk>.raw

6. Пока выполняется конвертация, перейдите в портал в раздел «Виртуальные машины» выберите нужную ВМ, нажмите на кнопку «Информация», где найдете uuid диска и скопируйте его:

#### Платформа виртуализации РУСТЭК

| Виртуальные машины |            |   |             |   |     |           |         |         |                | Информация ×               |                        |  |  |
|--------------------|------------|---|-------------|---|-----|-----------|---------|---------|----------------|----------------------------|------------------------|--|--|
| C                  | + (        | ঙ | ► C C       | ľ | نل  | 🏥 👕 🥇 ЕЩЁ |         |         |                | Виртуальные машины tst-cen | tos                    |  |  |
| ~                  | Имя        |   | Конфигураци | A | VCF | vU        | RAM, ГБ | HDD, ГБ | Физический у   | Параметр                   | Значение               |  |  |
|                    | tst-centos | s | 2cpu_4ram   |   | 2   |           | 4       | 10      | rustack-oopo-C | > security_groups          |                        |  |  |
|                    |            |   |             |   |     |           |         |         |                | status                     | ACTIVE                 |  |  |
|                    |            |   |             |   |     |           |         |         |                | > tags                     |                        |  |  |
|                    |            |   |             |   |     |           |         |         |                | tags_str                   | (Пусто)                |  |  |
|                    |            |   |             |   |     |           |         |         |                | tenant_id                  | 9a69aa81d689439bb05b   |  |  |
|                    |            |   |             |   |     |           |         |         |                | updated                    | 2023-10-20T08:55:22Z   |  |  |
|                    |            |   |             |   |     |           |         |         |                | user_id                    | 8e63e4e641064006a9aa   |  |  |
|                    |            |   |             |   |     |           |         |         |                | vcpus                      | 2                      |  |  |
|                    |            |   |             |   |     |           |         |         |                | v volumes                  | _                      |  |  |
|                    |            |   |             |   |     |           |         |         |                | ~ 0 <b>~</b>               |                        |  |  |
|                    |            |   |             |   |     |           |         |         |                | delete_on_termin           | true                   |  |  |
|                    |            |   |             |   |     |           |         |         |                | id                         | 42753844-335a-4b44-a1c |  |  |
|                    |            |   |             |   |     |           |         |         |                | volumes size               | 10                     |  |  |

7. Выполните в консоли управляющего узла:

openstack volume show -c os-vol-host-attr:host <uuid\_disk>

где <uuid disk> – это идентификатор, который вы скопировали из раздела «Информация»:

| rustack-oopo-01 ~ # opens | tack volume show 42753844-335a-4b44-a1c5-543d4d4e231c -c os-vol-host-attr:host |
|---------------------------|--------------------------------------------------------------------------------|
| Field                     | value                                                                          |
| os-vol-host-attr:host     | rustack-oopo-01@3600a098038303875632b4a616662444a#ocfs2                        |

Скопировать путь устройства и выполнить команду:

| df -h   grep <path_to_dev></path_to_dev> |  |
|------------------------------------------|--|
|                                          |  |

где <path\_to\_dev> путь до смонтированного устройства

| rustack-oopo-01 ~ # df -h   grep 3600a09803830387 | 5632b4a61 | 666244 | 4a   |     |                |
|---------------------------------------------------|-----------|--------|------|-----|----------------|
| /dev/mapper/3600a098038303875632b4a616662444a     | 1.1T      | 463G   | 562G | 46% | /mnt/heartbeat |
| $rustack_{-0000} = 01 = #$                        |           |        |      |     |                |

Перейти в точку монтирования. В нашем случае /mnt/heartbeat:

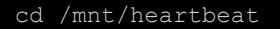

В этой папке вы сможете найти диск вашего созданного сервера, который будете подменять. Диск всегда имеет название volume-<uuid\_disk> (мы определили uuid\_disk выше). На этом этапе вам нужно подменить целевой диск вашей ВМ на сконвертированный диск. Переименуйте целевой диск на случай предотвращения непреднамеренной потери данных на нем:

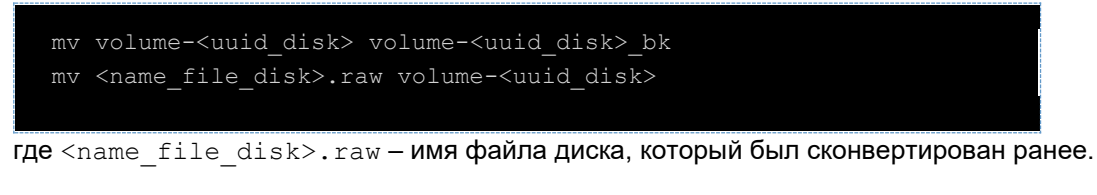

volume-<uuid\_disk> - имя диска BM с типом дискового контроллера sata.

Меняем права на диск:

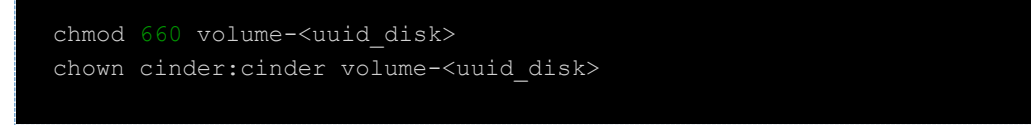

- 8. Запустите сервер. На данном этапе Windows не сможет загрузиться и упадет в BSOD по причине отсутствия драйверов для дискового контроллера.
- 9. После нескольких автоматических перезагрузок системы у вас будет доступно следующее меню, где нужно нажать Troubleshoot:

| Choose an option                                      |
|-------------------------------------------------------|
| Troubleshoot<br>Reset your PC or see advanced options |
| Turn off your PC                                      |
|                                                       |
|                                                       |
|                                                       |
|                                                       |

Далее откройте командную строку:

| System Image Recovery       Go back to the previous version         Recover Windows using a specific system image file       File Previous version         Startup Repair       Fix problems that keep Windows from loading |                | System Restore<br>Use a restore point recorded on your<br>PC to restore Windows   | C:\ | Command Prompt<br>Use the Command Prompt for<br>advanced troubleshooting |  |
|----------------------------------------------------------------------------------------------------|----------------|-----------------------------------------------------------------------------------|-----|--------------------------------------------------------------------------|--|
| Startup Repair<br>Fix problems that keep Windows from<br>loading                                                                                                    |                | System Image<br>Recovery<br>Recover Windows using a specific<br>system image file | ₿   | Go back to the<br>previous version                                       |  |
|                                                                                                    | <b>(</b> 0)    | Startup Repair<br>Fix problems that keep Windows from<br>loading                  |     |                                                                          |  |
|                                                                                                    | <b>&lt;</b> 0> | Stal tup Repair<br>Fix problems that keep Windows from<br>loading                 |     |                                                                          |  |
|                                                                                                    |                |                                                                                   |     |                                                                          |  |

10. Напишите в командной строке:

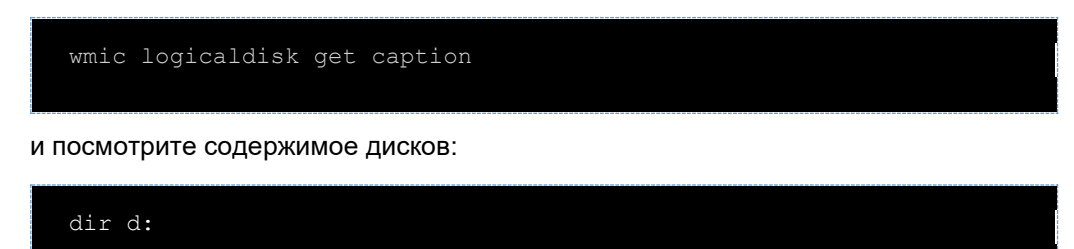

где d – имя диска.

Определится имя cdrom.

| X:\Sources>wmic logicaldisk get caption<br>Caption<br>D:<br>E:<br>X:<br>X:<br>X:<br>Volume in drive D is Nutanix VirtIO 1.1.2<br>Volume Serial Number is 285F-BECA<br>Directory of d:\<br>10/18/2017 12:33 PM 6,944 .sha1<br>10/18/2017 12:33 PM 15,716,352 Nutanix-VirtIO-1.1.2.ms1<br>10/18/2017 12:39 PM 40TR> Windows 10<br>10/18/2017 12:30 PM 40TR> Windows 10<br>10/18/2017 12:30 PM 40TR> Windows 8<br>10/18/2017 12:30 PM 40TR> Windows 8<br>10/18/2017 12:30 PM 40TR> Windows 8<br>10/18/2017 12:30 PM 40TR> Windows 8<br>10/18/2017 12:30 PM 40TR> Windows 8<br>10/18/2017 12:30 PM 40TR> Windows Server 2012<br>10/18/2017 12:30 PM 40TR> Windows Server 2012<br>10/18/2017 12:30 PM 40TR> Wind | Administrate                                                                                                    | vr: X:\windows\SYS                                                                                                    | STEM32\cmd.exe                                                                                                |                                                                                                    |                                                 |  | - • × |
|----------------------------------------------------------------------------------------------------|----------------------------------------------------------------------------------------------------|----------------------------------------------------------------------------------------------------|----------------------------------------------------------------------------------------------------|----------------------------------------------------------------------------------------------------|-------------------------------------------------|--|-------|
| <pre>X:<br/>Volume in drive D is Nutanix VirtIO 1.1.2<br/>Volume Serial Number is 2B5F-BECA<br/>Directory of d:\<br/>10/18/2017 12:33 PM</pre>                                                                                                    | X:\Sources><br>Caption<br>D:<br>E:<br>X:                                                                                                 | wmic logical                                                                                                    | disk get captio                                                                                               | n                                                                                                    | *                                               |  | ^     |
| Directory of d:\<br>10/18/2017 12:33 PM 6,944 .sha1<br>10/18/2017 12:33 PM 15,716,352 Nutanix-VirtIO-1.1.2.msi<br>10/18/2017 12:30 PM <oir> Windows 10<br/>10/18/2017 12:30 PM <oir> Windows 8<br/>10/18/2017 12:30 PM <oir> Windows 8<br/>10/18/2017 12:30 PM <oir> Windows Server 2008 R2<br/>10/18/2017 12:30 PM <oir> Windows Server 2012<br/>10/18/2017 12:30 PM <oir> Windows Server 2012<br/>10/18/2017 12:30 PM <oir> Windows Server 2012<br/>10/18/2017 12:30 PM <oir> Windows Server 2012<br/>10/18/2017 12:30 PM <oir> Windows Server 2012<br/>10/18/2017 12:30 PM <oir> Windows Server 2016<br/>2 File(s) 15,723,296 bytes<br/>8 Dir(s) 0 bytes free<br/>X:\Sources&gt;</oir></oir></oir></oir></oir></oir></oir></oir></oir></oir>                                                                                                    | X:\Sources≻<br>Volume in<br>Volume Ser                                                                                                   | dir d:\<br>drive D is M<br>ial Number i                                                                                                    | lutanix VirtIO 1<br>s 2B5F-BECA                                                                               | .1.2                                                                                                    |                                                 |  |       |
| 10/18/2017 12:33 PM 6,944 .sha1<br>10/18/2017 12:33 PM 15,716,352 Nutanix-VirtIO-1.1.2.msi<br>10/18/2017 12:30 PM <oir> Windows 10<br/>10/18/2017 12:30 PM <oir> Windows 7<br/>10/18/2017 12:30 PM <oir> Windows 8<br/>10/18/2017 12:30 PM <oir> Windows Server 2008 R2<br/>10/18/2017 12:30 PM <oir> Windows Server 2012<br/>10/18/2017 12:30 PM <oir> Windows Server 2012<br/>10/18/2017 12:30 PM <oir> Windows Server 2012<br/>10/18/2017 12:30 PM <oir> Windows Server 2016<br/>2 File(s) 15,723,296 bytes<br/>8 Dir(s) 0 bytes free<br/>X:\Sources&gt;</oir></oir></oir></oir></oir></oir></oir></oir>                                                                                                    | Directory                                                                                                    | of d:\                                                                                                    |                                                                                                    |                                                                                                    |                                                 |  |       |
|                                                                                                    | 10/18/2017<br>10/18/2017<br>10/18/2017<br>10/18/2017<br>10/18/2017<br>10/18/2017<br>10/18/2017<br>10/18/2017<br>10/18/2017<br>10/18/2017 | 12:33 PM<br>12:30 PM<br>12:30 PM<br>12:30 PM<br>12:30 PM<br>12:30 PM<br>12:30 PM<br>12:30 PM<br>12:30 PM<br>12:30 PM<br>2:30 PM<br>2 File(s<br>8 Dir(s) | 6,944<br>15,716,352<br>(DIR)<br>(DIR)<br>(DIR)<br>(DIR)<br>(DIR)<br>(DIR)<br>(DIR)<br>(DIR)<br>(DIR)<br>(DIR) | .sha1<br>Nutanix-VirtIO-<br>Windows 10<br>Windows 7<br>Windows 8.1<br>Windows Server<br>Windows Server<br>Windows Server<br>Windows Server<br>5 bytes<br>0 bytes free | 1.1.2.msi<br>2008 R2<br>2012<br>2012 R2<br>2016 |  | ~     |
|                                                                                                    |                                                                                                    |                                                                                                    |                                                                                                    |                                                                                                    |                                                 |  |       |
|                                                                                                    |                                                                                                    |                                                                                                    |                                                                                                    |                                                                                                    |                                                 |  |       |

В нашем примере cdrom – это диск D

| on. Administrate                      | or: X:\windows\SY                            | STEM32\cmd.exe                        |                  |         |   |          |
|---------------------------------------|----------------------------------------------|---------------------------------------|------------------|---------|---|----------|
| 10/18/2017                            | 12:30 PM                                     | <dir></dir>                           | Windows 8        |         |   | ^        |
| 10/18/2017                            | 12:30 PM                                     | <dir></dir>                           | Windows 8.1      |         |   |          |
| 10/18/2017                            | 12:30 PM                                     | <dir></dir>                           | Windows Server   | 2008 R2 |   |          |
| 10/18/2017                            | 12:30 PM                                     | <dir></dir>                           | Windows Server   | 2012    |   |          |
| 10/18/2017                            | 12:30 PM                                     | <dir></dir>                           | Windows Server   | 2012 R2 |   |          |
| 10/18/2017                            | 12:30 PM                                     | <dir></dir>                           | Windows Server   | 2016    | • |          |
|                                       | 2 File(s                                     | 5) 15,72                              | 3,296 bytes      |         |   |          |
|                                       | 8 Dir(s)                                     |                                       | 0 bytes free     |         |   |          |
| X:\Sources>                           | d:                                           |                                       |                  |         |   |          |
| D:\>cd wind                           | ows 10\                                      |                                       |                  |         |   |          |
| D:\Windows                            | 10>cd amd64                                  |                                       |                  |         |   |          |
| D:\Windows<br>Volume in<br>Volume Ser | 10∖amd64>dir<br>drive D is M<br>ial Number i | *.inf<br>Autanix Virt<br>ls 2B5F-BECA | 10 1.1.2         |         |   |          |
| Directory                             | of D:\Window                                 | ıs 10∖amd64                           |                  |         |   |          |
| 10/18/2017                            | 12:30 PM                                     | 2                                     | .605 balloon.inf |         |   |          |
| 10/18/2017                            | 12:30 PM                                     | 15                                    | .376 netkym.inf  |         |   |          |
| 10/18/2017                            | 12:30 PM                                     | 2                                     | ,893 viorng.inf  |         |   |          |
| 10/18/2017                            | 12:30 PM                                     | 2                                     | ,616 vioscsi.inf |         |   |          |
| 10/18/2017                            | 12:30 PM                                     | 2                                     | ,920 vioser.inf  |         |   |          |
|                                       | 5 File(s                                     | 5) 2                                  | 6,410 bytes      |         |   |          |
|                                       | 0 Dir(s)                                     |                                       | 0 bytes free     |         |   |          |
| D:\Windows                            | 10\amd64>                                    |                                       |                  |         |   | <b>~</b> |
|                                       | 20 (0110077                                  |                                       |                  |         |   |          |
|                                       |                                              |                                       |                  |         |   |          |
|                                       |                                              |                                       |                  |         |   |          |
|                                       |                                              |                                       |                  |         |   |          |
|                                       |                                              |                                       |                  |         |   |          |
|                                       |                                              |                                       |                  |         |   |          |
|                                       |                                              |                                       |                  |         |   |          |
|                                       |                                              |                                       |                  |         |   |          |
|                                       |                                              |                                       |                  |         |   |          |
|                                       |                                              |                                       |                  |         |   |          |
|                                       |                                              |                                       |                  |         |   |          |

Перейдите в папку с нужными драйверами и соответствующий версии вашей ОС. Нас интересует только драйвер vioscsi. Добавьте драйвер в образ с помощью drvload командой:

drvload vioscsi.inf

R

| Administrate                                                                     | or: X:\windows\SYSTEM32\cm                                                                          | d.exe                                                                                                    |                         |  |   |
|----------------------------------------------------------------------------------|----------------------------------------------------------------------------------------------------|----------------------------------------------------------------------------------------------------|-------------------------|--|---|
| 10/18/2017<br>10/18/2017<br>10/18/2017                                           | 12:30 PM <dir><br/>12:30 PM <dir><br/>12:30 PM <dir><br/>2 File(s) 1<br/>8 Dir(s)</dir></dir></dir> | Windows Server<br>Windows Server<br>Windows Server<br>5,723,296 bytes<br>0 bytes free                                               | 2012<br>2012 R2<br>2016 |  |   |
| X:\Sources>                                                                      | d:                                                                                                  |                                                                                                    |                         |  |   |
| D:\>cd wind                                                                      | lows 10\                                                                                            |                                                                                                    |                         |  |   |
| D:\Windows                                                                       | 10>cd amd64                                                                                         |                                                                                                    |                         |  |   |
| D:\Windows<br>Volume in<br>Volume Ser                                            | 10∖amd64>dir *.inf<br>drive D is Nutanix<br>rial Number is 2B5F-                                    | VirtIO 1.1.2<br>BECA                                                                                                    |                         |  |   |
| Directory                                                                        | of D:\Windows 10\am                                                                                 | d64                                                                                                    |                         |  |   |
| 10/18/2017<br>10/18/2017<br>10/18/2017<br>10/18/2017<br>10/18/2017<br>10/18/2017 | 12:30 PM<br>12:30 PM<br>12:30 PM<br>12:30 PM<br>12:30 PM<br>5 File(s)<br>0 Dir(s)                   | 2,605 balloon.inf<br>15,376 netkvm.inf<br>2,803 viorng.inf<br>2,616 vioscsi.inf<br>2,920 vioser.inf<br>26,410 bytes<br>0 bytes free |                         |  |   |
| D:\Windows<br>DrvLoad: Su                                                        | 10∖amd64>drvload vi<br>uccessfully loaded v                                                         | oscsi.inf<br>ioscsi.inf.                                                                                                    |                         |  |   |
| D:\Windows                                                                       | 10\amd64>                                                                                           |                                                                                                    |                         |  | ~ |
|                                                                                  |                                                                                                    |                                                                                                    |                         |  |   |
|                                                                                  |                                                                                                    |                                                                                                    |                         |  |   |
|                                                                                  |                                                                                                    |                                                                                                    |                         |  |   |
|                                                                                  |                                                                                                    |                                                                                                    |                         |  |   |
|                                                                                  |                                                                                                    |                                                                                                    |                         |  |   |

Повторно выполните команду:

wmic logicaldisk get caption

где должен появиться минимум один дополнительный диск

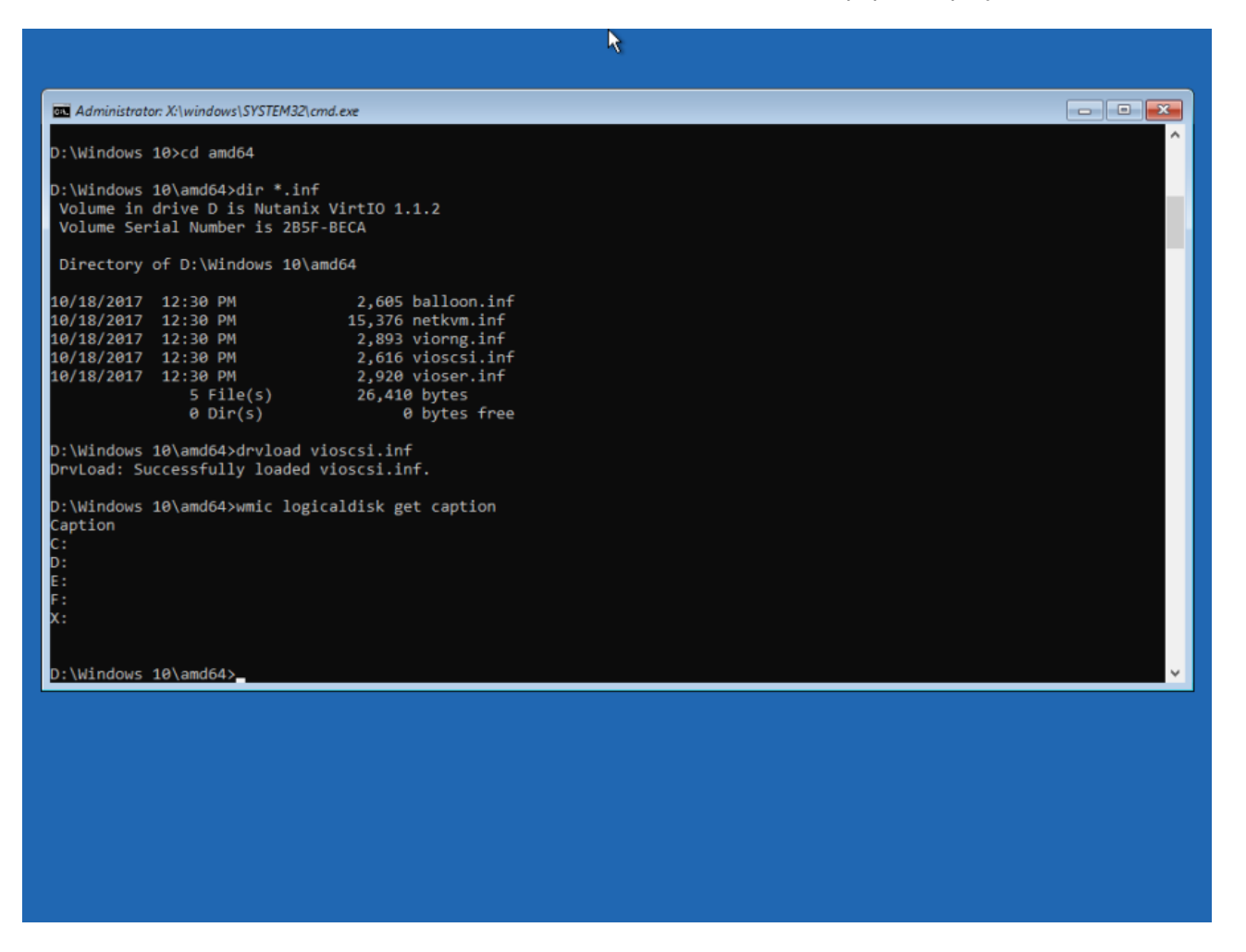

Вам важно определить букву системного диска.

В нашем случае это диск F.

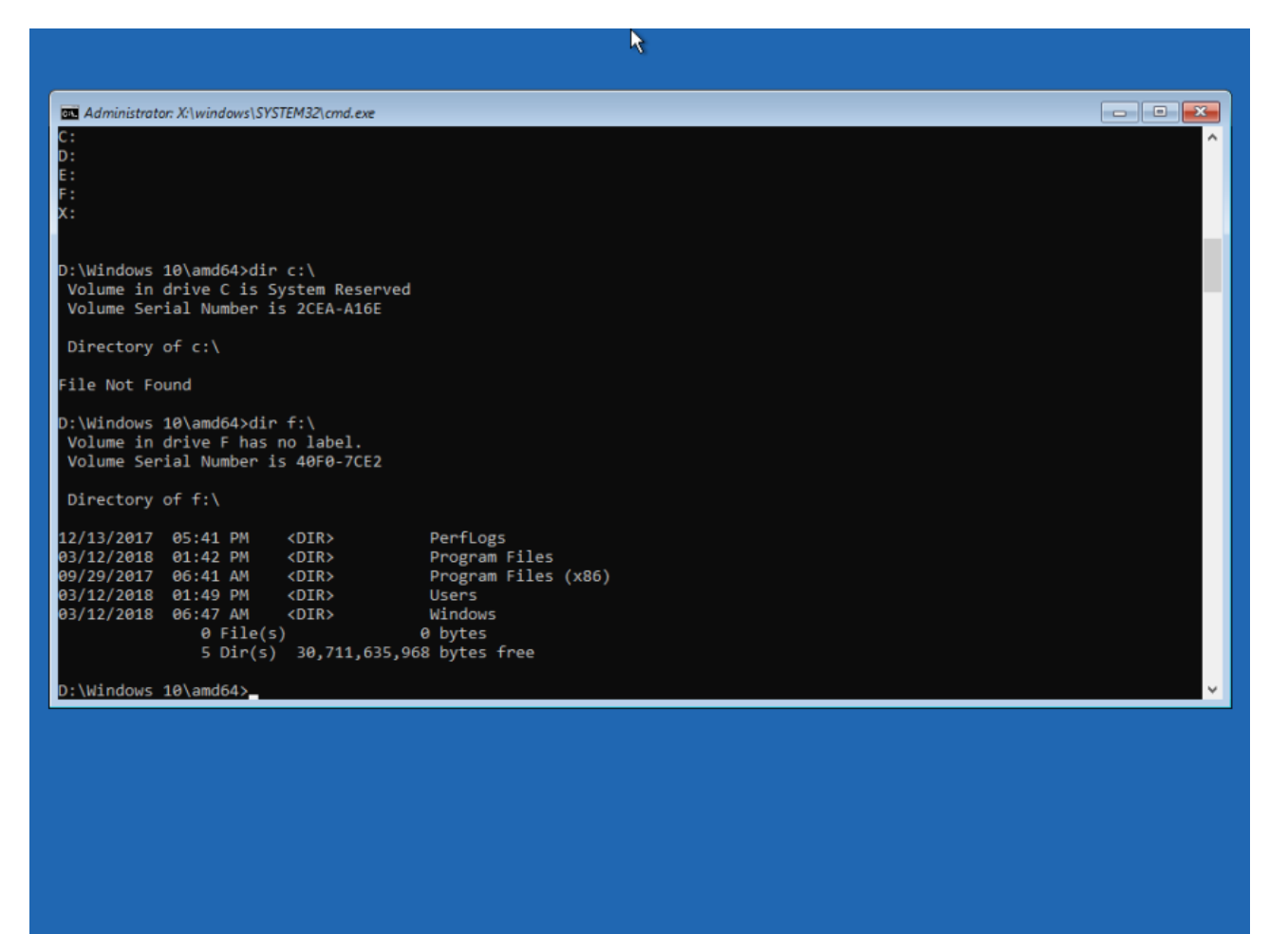

Далее вам необходимо установить драйвер командой:

dism /image:<drive\_letter>:\ /add-driver /driver:vioscsi.inf

где <drive letter> буква системного диска (определена ранее).

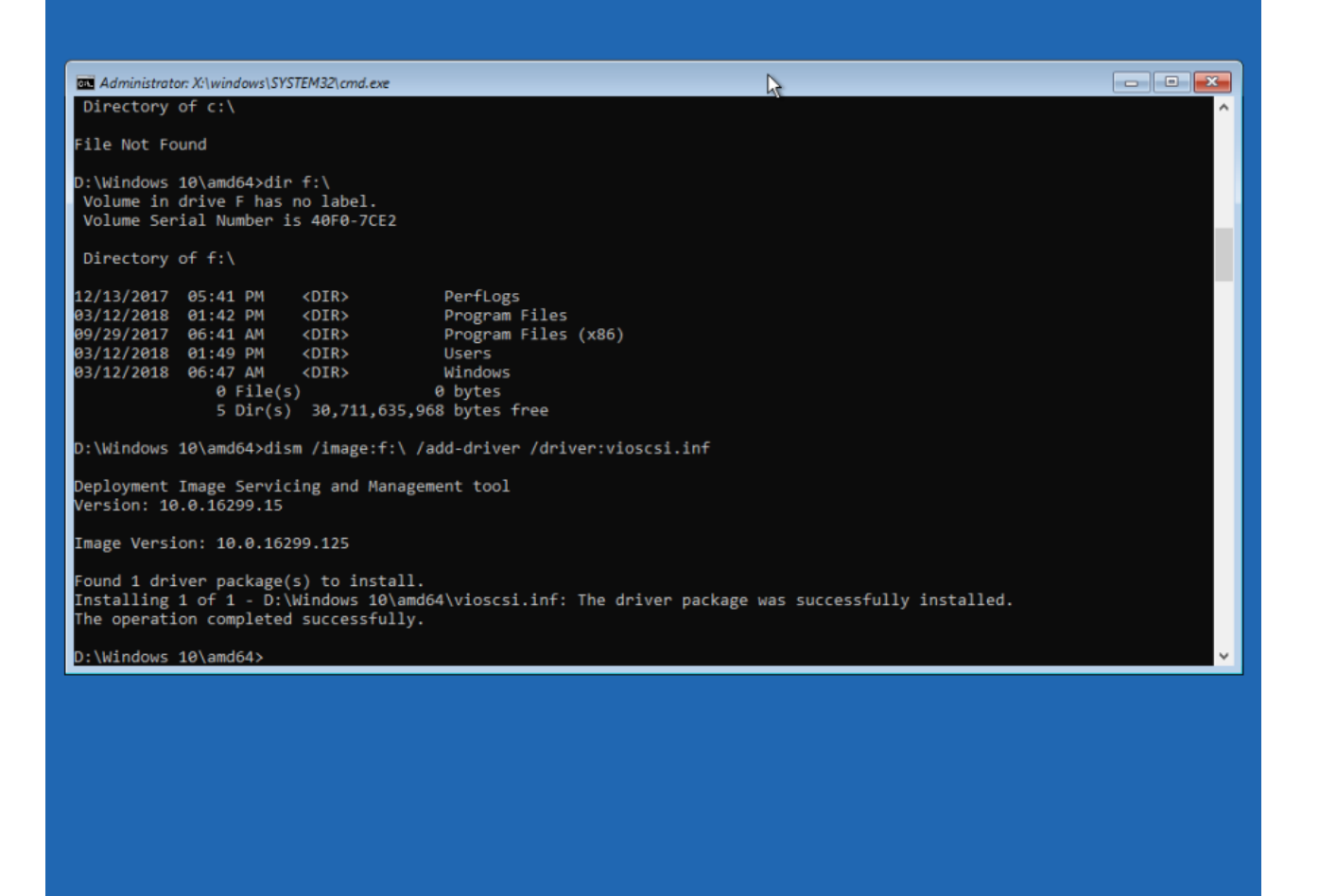

После успешной установки, вы можете закрыть командную строку и нажать Continue для загрузки ОС.

| Exit and continue to Windows 10                       |   |  |
|-------------------------------------------------------|---|--|
| Troubleshoot<br>Reset your PC or see advanced options | 1 |  |
| Turn off your PC                                      |   |  |
|                                                       |   |  |
|                                                       |   |  |
|                                                       |   |  |

После успешной загрузки OC, авторизуйтесь на сервере и выполните установку оставшихся драйверов (минимум Balloon и Network). Подробнее в разделе «Установка драйверов virtio». По завершению инсталляции мы рекомендуем пересоздать сервер, где не будет ISO. Вы можете смело удалять сервер, если не был снят чекбокс «Удалять диск вместе с виртуальной машиной», а после создать новый в разделе OC. Необходимо указать имя диска бывшего сервера (как правило имеет имя Disk for <old\_server\_name>).